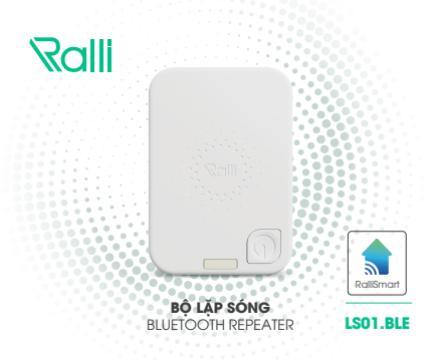

## HƯỚNG DẪN SỬ DỤNG BỘ LẶP SÓNG LSO1.BLE

# TÍNH NĂNG

- Kết nối không dây : Bluetooth mesh.
- Chuyển tiếp bản tin trong mạng bluetooth mesh.
- Có led báo hiệu các trạng thái trong mạng, ngoài mạng, nhấn nút, reset bằng nút:
  - Trạng thái trong mang: Led xanh dương sáng.
  - Trạng thái ngoài mạng: Led đỏ sáng.
  - Nút được nhấn: Led xanh dương và led đỏ cùng sáng (màu hồng).
  - Báo reset: Nháy 3 lần cả 2 led đỏ và led xanh dương (2 led sáng tắt đồng thời).
- Reset bằng nút nhấn trên thiết bị.
- Reset bằng nguồn điện cấp cho thiết bị.
- Sử dụng: Sử dụng khi có thiết bị cần điều khiển ở xa hơn khoảng cách hoạt động ổn định của mạng ble mesh (50m) hoặc bị che bởi vật cản và góc khuất

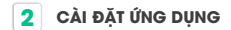

Tìm kiếm ứng dụng **"RalliSmart V2"** trên CH Play đối với hệ điều hành Android và AppStore đối với hệ điều hành iOS.

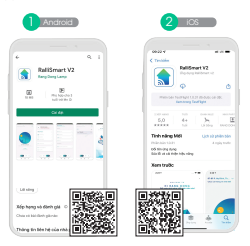

3

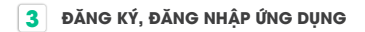

Mở ứng dụng **"RalliSmart V2"**, bạn có thể đăng ký tài khoản bằng Email hoặc Số điện thoại. Sau đó đăng nhập vào ứng dụng.

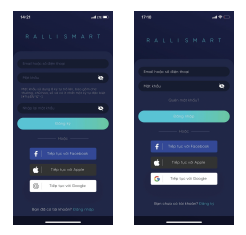

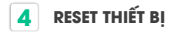

- Reset bằng nút nhấn trên thiết bị: Nhấn giữ nút trên thiết bị cho đến khi cà 2 led đỏ và led xanh diương nháy (nhấn giữ khoảng 5 giảy) sau đó led đỏ sảng báo hiệu ngoài mọng.
- Reset bằng nguồn điện cấp cho thiết bị:
  - Khi thiết bị đang được cấp nguồn ổn định thực hiện thao tác tất bật nguồn 5 lần.
  - Đến lần bật thứ 5 đợi đến khi cả 2 led đỏ và led xanh dương nháy sau đó led đỏ sáng báo hiệu ngoài mạng.
  - Mỗi lần bật không quá 5 giây

### Lưu ý:

Thiết bị mới bóc hộp đều trong trạng thái chờ, người dùng chỉ cần cấp nguồn sau đó có thể thêm thiết bị vào hệ thống để sử dụng

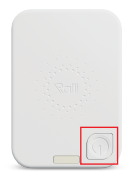

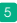

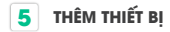

- B1: Reset thiết bị (Nếu thiết bị đã ở ngoài mạng thì bỏ qua bước này).
- B2: Mở ứng dụng "RalliSmart V2", lựa chọn mục "Cài đặt" (H1).
- B3: Lựa chọn "Cài đặt thiết bị" (H2).
- B4: Lựa chọn HC (H3).
- B5: Chọn dấu "+" ở góc trên bên phải (H4).
- B6: Chọn "Quết qua HC" (H5).
- B7: Chọn "Quét thiết bị" để tiến hành thêm thiết bị (H6).
- B8: Sau khi đã thêm thiết bị vào mạng thành công thiết bị sẽ được hiển thị tên, led xanh dương trên thiết bị sẽ sáng báo hiệu trong mạng (H7)

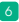

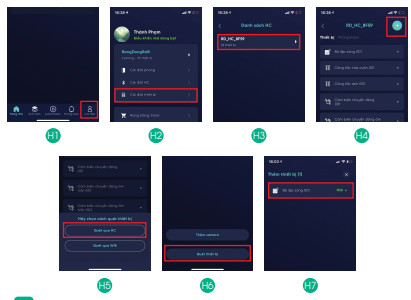

## KIẨM TRA TRẠNG THÁI ONLINE/OFFLINE CHỌN PHÒNG CHO THIẾT BỊ

- B1: Mở ứng dụng "RalliSmart V2", lựa chọn mục "Automation" (H1).
- B2: Lựa chọn "Cảm biến và thiết bị hỗ trợ" (H2).
- B3:Chọn bộ lập sóng (H3), sau đó sẽ xuất hiện giao diện với thông báo trạng thái online hoặc offline (H4).
- B4: Nhấn vào "Phòng" (H4) sẽ đưa ra danh sách các phòng.
- B5: Chọn phòng sau đó nhấn "Lưu" (H5).
- B6: Sau khi nhấn lưu sẽ quay lại màn hình trước đó và hiện thông báo (H6)

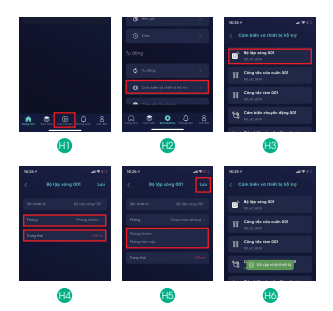

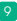

# 7 RESET THIẾT BỊ TỪ APP

- B1: Mở ứng dụng "RalliSmart V2", lựa chọn mục "Cài đặt" (H1).
- B2: Lựa chọn "Cài đặt thiết bị" (H2).
- B3: Lựa chọn HC (H3).
- B4: Chọn thiết bị muốn thao tác (H4).
- B5: Chọn "Xóa thiết bị" (H5).
- B6: Chọn "OK" để tiến hành xóa thiết bị (H6).
- B7: Khi hoàn thành sẽ quay lại giao diện trước đó và thiết bị không còn hiển thị, đồng thời thiết bị sẽ sáng led đỏ báo hiệu ngoài mạng (H7)

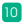

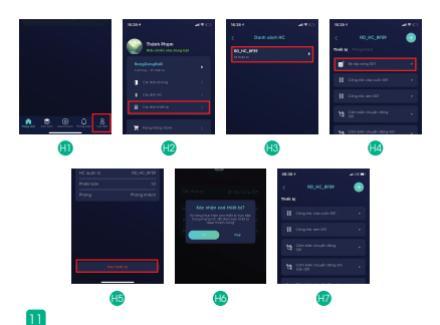

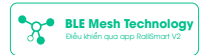

#### LƯU Ý

- Ngắt nguồn điện trước khi lắp đặt hoặc bảo dường.
- Chỉ sử dụng trong nhà.
- Không sử dụng nơi có nhiệt độ cao.

#### SẢN PHẨM CỦA CÔNG TY CP BÓNG ĐÈN PHÍCH NƯỚC RẠNG ĐÔNG

 Địa chỉ: 87-89 Hạ Đình, Phường Thanh Xuân Trung, Quận Thanh Xuân, Hà Nội, Việt Nam.

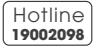

MADE IN VIETNAM

BỘ LẶP SÓNG

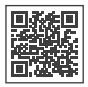

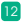